# アジア情報室の使い方(韓国・北朝鮮編)

## ③韓国の電子ジャーナル

KJ42

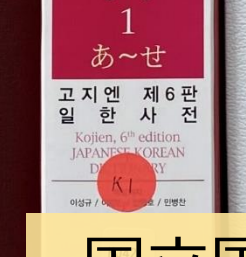

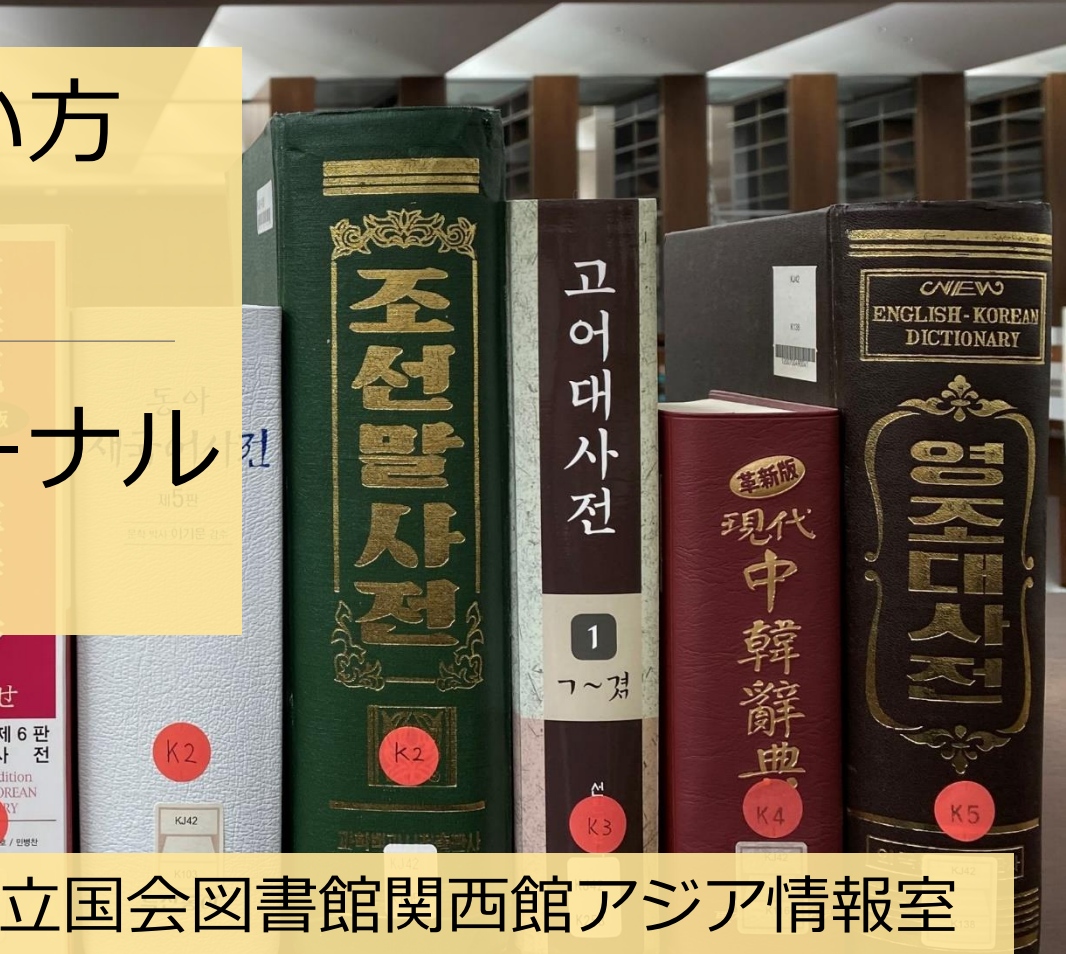

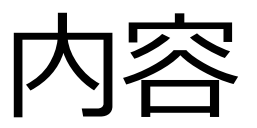

#### ①アジア情報室について

#### 国立国会図書館 遠隔利用と来館利用 利用者登録

#### ②韓国・北朝鮮関連資料の探し方 NDLオンライン(検索、遠隔複写、デジタル化資料)

#### ③韓国の電子ジャーナル

KISS、DBpia

④調査・研究のヒントになるツール 調べ方案内 AsiaLinks

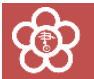

## ③韓国の電子ジャーナル

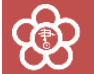

## KISS・DBPia: 韓国の代表的な学術論文データベース

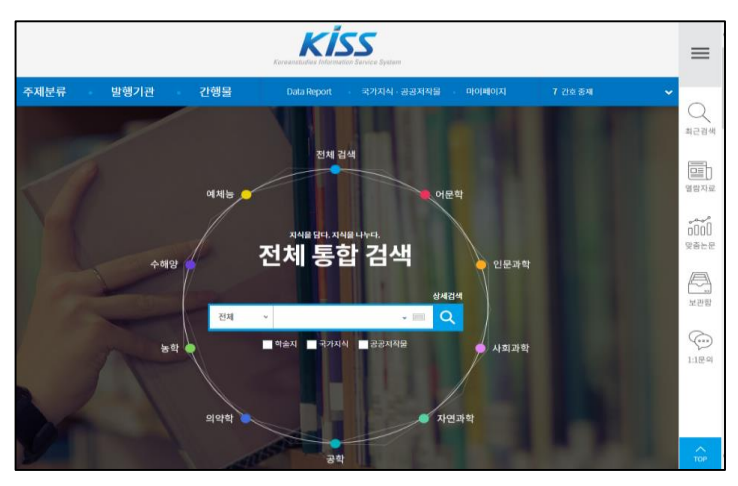

| DBria                                                                                       | Fulltext 부산 방<br>Author                                                                                                    | 2쭕<br>Publication                                                                                                    | Publisher                 | Search | Advanced Search<br>Global IME | > 지식공유 캠퍼<br>> 간편외부접4 | 에인<br>4 ? |
|---------------------------------------------------------------------------------------------|----------------------------------------------------------------------------------------------------|----------------------------------------------------------------------------------------------------|---------------------------|--------|-------------------------------|-----------------------|-----------|
| Classification                                                                              | Publications                                                                                                    | Publishers                                                                                                    | Authors                   | Reco   | mmendations                   | My Page               |           |
| Home > Search Results                                                                       |                                                                                                    |                                                                                                    |                           |        |                               |                       |           |
| Q Search Results                                                                            | Search Results                                                                                                    | Set search alert                                                                                                    |                           |        | Today s                       | earches Search        | Settings  |
| Search within results                                                                       | Search term s : A     Count : 5                                                                                             | II= 부산 벚꽃<br>search results                                                                                                    |                           |        |                               |                       |           |
| All Search                                                                                  | Full text                                                                                                    | cluded Excluded                                                                                                    |                           |        | Sort                          | by Relevance 🔻        | 20 🔻      |
| Refine Results                                                                              | AI   Tree Purchase                                                                                                    | 🗄 Save articles 🛛 🔯 Storage                                                                                                    | Export                    |        | Y Ava                         | ilable 📄 Payable 🚺    | No access |
| ▼ Published year           From ▼ - To ▼ Search           • 2011년 (1)           • 2007년 (4) | 다 다 다 다 다 다 다 다 다 다 다 다 다 다 다 다 다 다 다                                                                                       | <b>맨발로 청춘</b><br>이상금 지음<br>천년의시작<br>2007<br>♀ Detail Mew   ♥ Abo                                                                                       | out publication   💌 About | author |                               |                       |           |
| <ul> <li>Classification</li> </ul>                                                          | 0                                                                                                    |                                                                                                    |                           |        |                               |                       |           |
| • Hum anities (3)                                                                           | Recipe Standardization and Nutrient Analysis of 'Dong-rae Pajeon' (Local Food in<br>Busan) [SCOPUS, KCI Accredited Journal] |                                                                                                    |                           |        |                               | Usage                 | 223       |
| <ul> <li>Agronom y, Oceanograp<br/>hy &amp; Fisheries sciences</li> </ul>                   | Sang-Ae Kim                                                                                                    | Sang-Ae Kim &, Eun-Soo Shin                                                                                                    |                           |        |                               |                       | 1         |
| (1)                                                                                         | and Nutrition                                                                                                    | The korean Society of Food Science and Nutrition, Journal of the Korean Society of Food Science<br>and Nutrition 36(11), 2007.11, 1472-1481 (10 pages) |                           |        |                               | Recommendation        | ons >     |
| ▼ Publication 가나타↓                                                                          | 💡 Access                                                                                                    | 🗈 QuickView   🖃 Detail V                                                                                                    | few                       |        |                               |                       |           |

#### KISS DBpia http://kiss.kstudy.com/ <u>http://www.dbpia.co.kr/</u> 日本国内在住の個人の方は、遠隔複写が可能

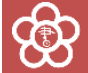

## KISS・DBpia:検索と遠隔複写申込み

| Sector NDL ONLINE<br>国立国会図書館オンライン |          |  |  |  |
|-----------------------------------|----------|--|--|--|
| キーワード                             | <b>Q</b> |  |  |  |
| ✓ 国立国会図書館のオンラインサービス一覧             |          |  |  |  |
| 電子情報(電子ジャーナルなど)                   | >        |  |  |  |

#### ↑NDLオンライン 雑誌名からの検索のみ KISS・DBpia → 論文名、著者名、本文などからも検索可 KISS・DBpiaで書誌事項を確認し、 NDLオンラインで遠隔複写申込み

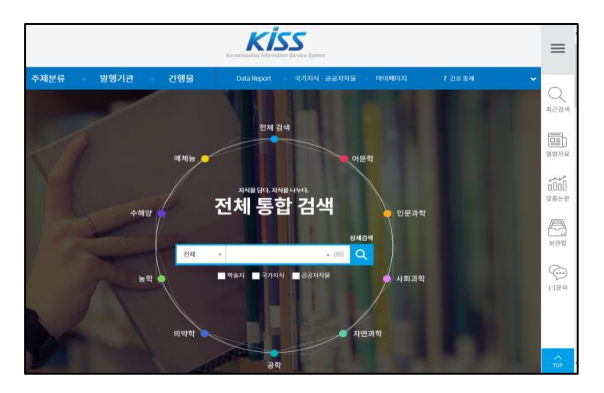

| DBria                                                                     | Author                                                                                                    | Publication                                                                                                    | Publisher               | Search Globa | ed Search<br>al IME | <ul> <li>&gt; 지식공유 행</li> <li>&gt; 간본외부접</li> </ul> | 11년<br>14 2 |
|---------------------------------------------------------------------------|----------------------------------------------------------------------------------------------------|----------------------------------------------------------------------------------------------------|-------------------------|--------------|---------------------|-----------------------------------------------------|-------------|
| Classification                                                            | Publications                                                                                                    | Publishers                                                                                                    | Authors                 | Recommen     | dations             | My Page                                             | •           |
| Home > Search Results                                                     |                                                                                                    |                                                                                                    |                         |              |                     |                                                     |             |
| Q Search Results                                                          | Search Results                                                                                                    | O Set search alert                                                                                                    |                         |              | Today se            | arches Searc                                        | h Settings  |
| Search within results                                                     | Search term s : All     Count : 5 :                                                                                              | = 부산 벚꽃<br>search results                                                                                                    |                         |              |                     |                                                     |             |
| Al Search                                                                 | Full text                                                                                                    | luded Excluded                                                                                                    |                         |              | Sort t              | 9 Relevance •                                       | 20 •        |
| Refine Results                                                            | AL TRAction                                                                                                    | 🖄 Save articles 🛛 🖾 Dorage                                                                                                    | D bpot                  |              | Y Availe            | ibie 🔝 Payable                                      | 2 No access |
|                                                                           | ·····································                                                                                            | 1 11월로 청춘<br>이상금 지음<br>천년의시작<br>2007<br>역. Detail Mew   한 Abi                                                                                                    | suf publication   🖝 Abc | ut author    |                     |                                                     |             |
| <ul> <li>Classification</li> </ul>                                        | 0 - m                                                                                                    |                                                                                                    |                         |              |                     |                                                     |             |
| Humanities (3)                                                            | B Recipe Standardization and Nutrient Analysis of "Dong-rae Pajeon" (Local Food in<br>D. Recent). [SCORIS, VO Acception Journal] |                                                                                                    |                         |              |                     | Usage                                               | 223         |
| <ul> <li>Agronom y, Oceanograp<br/>hy &amp; Fisheries sciences</li> </ul> | Sang-Ae Kim                                                                                                    | Samp-Ae Kim, & K. Hickettered contract<br>Samp-Ae Kim, & Eun-Soo Shin<br>The kneet Society of Food Science and Nutrition, Journal of the Korean Society of Food Science<br>and Nutrition 36(11), 2007.11, 1472–1481 (10 pages) |                         |              |                     | Citations                                           | 1           |
| (1)                                                                       | and Nutrition 1                                                                                                    |                                                                                                    |                         |              |                     | Recon mendat                                        | ions >      |
| ▼ Publication フ(ЦС)↓                                                      | 💡 Access 📋                                                                                                    | 🖸 QuickView   🕑 Detail Y                                                                                                    | dew.                    |              |                     |                                                     |             |

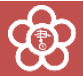

## KISSの検索1

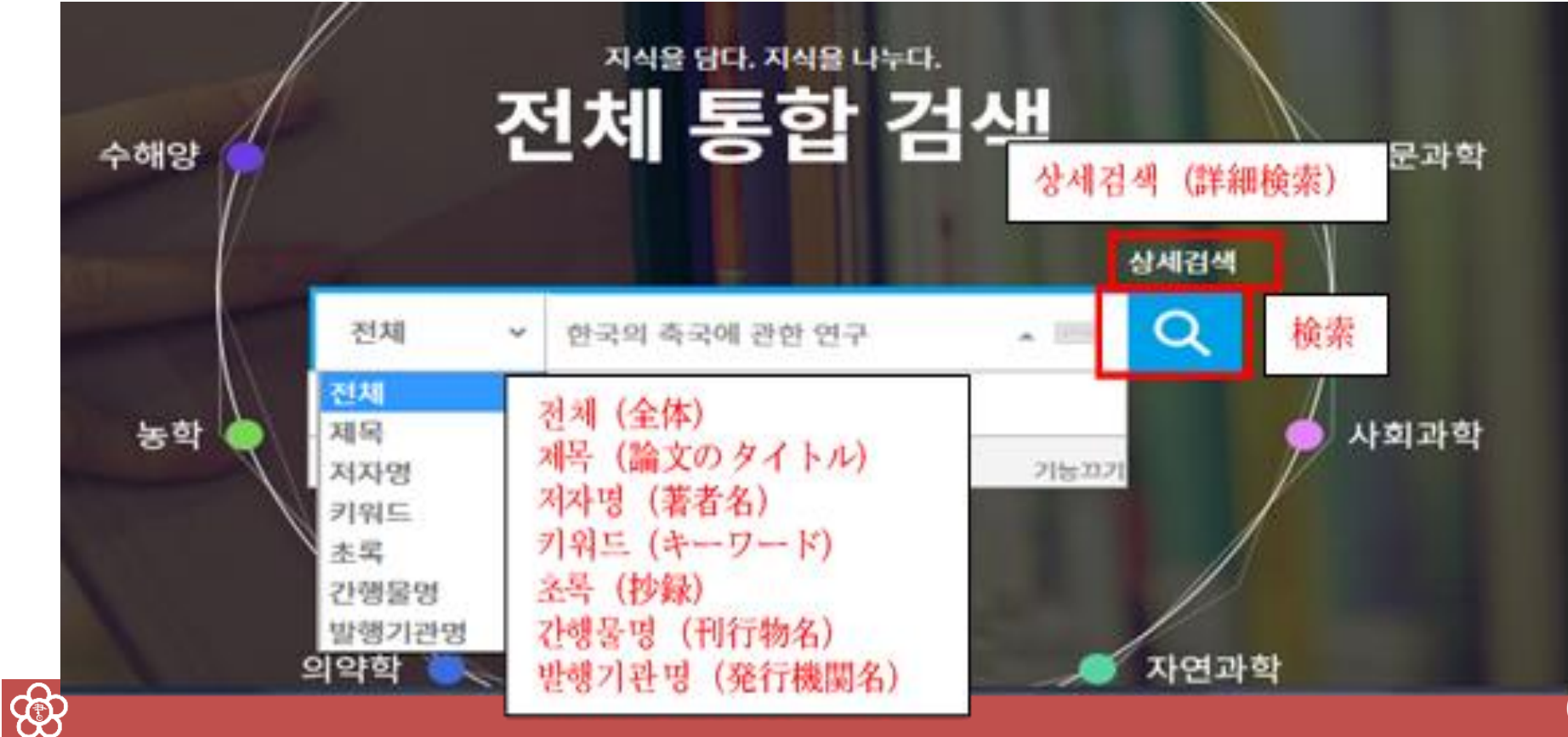

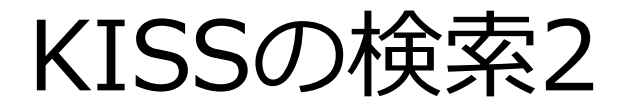

Ð

|                   | 사비거새    |                     |                  |                | A 4424      |
|-------------------|---------|---------------------|------------------|----------------|-------------|
|                   | 이제 이 상사 | 내김색 (詳細檢案)          |                  |                |             |
|                   |         | 진방일치                |                  |                |             |
| 검색어 입력            | 검색어 입력  | 전체 👻 김색이를 알락하세요.    |                  | AND 추가+        | ネ가 (検索表の追加) |
| (検索語入力)           |         |                     |                  | OR             |             |
| 자료구분              |         |                     |                  |                |             |
| (資料区分)            | 자료구분    | 전체 학술지 극가자식         |                  |                |             |
| 주제월 구문<br>(분드국명() | 주제병 분류  | 어문학분야 인문과학분야        | 사회과학분야 자연과학분야    | 공학분야 의악학분야 농학들 | Fot         |
| 등재경보              |         | A#03300 0005-300    |                  |                |             |
| (登載情報)            |         | T418E4 446E4        |                  |                |             |
| 간행물 구분            | 등재정보 💿  | ☑ 전체                | _ 해양없음SCISSCI    | AHCI SCOPUS    |             |
| (刊行物区分)           | 기행은 그님  |                     |                  |                |             |
| 말행 연도<br>(945~66) | CSATE   | N DA L DADBE L ARE  | AU 0285          |                |             |
| (961) 두/          | 발행 연도   | ●전체 ○ 파근 1년 ○ 파근 5년 | ○ 최근 10년 ○ 직접 입적 | 변도 ~ 변도까지 🐴    | #指定         |
| (並び順)             | 정렬기준    | ● 정확도순 ○ 최신발행순 ○ 지  | াক 🔿 সমক         |                |             |
|                   | 선택조건    | ② 志川時               |                  |                |             |
|                   |         |                     |                  |                |             |
|                   |         |                     | 검색               | 검색 (檢察)        |             |

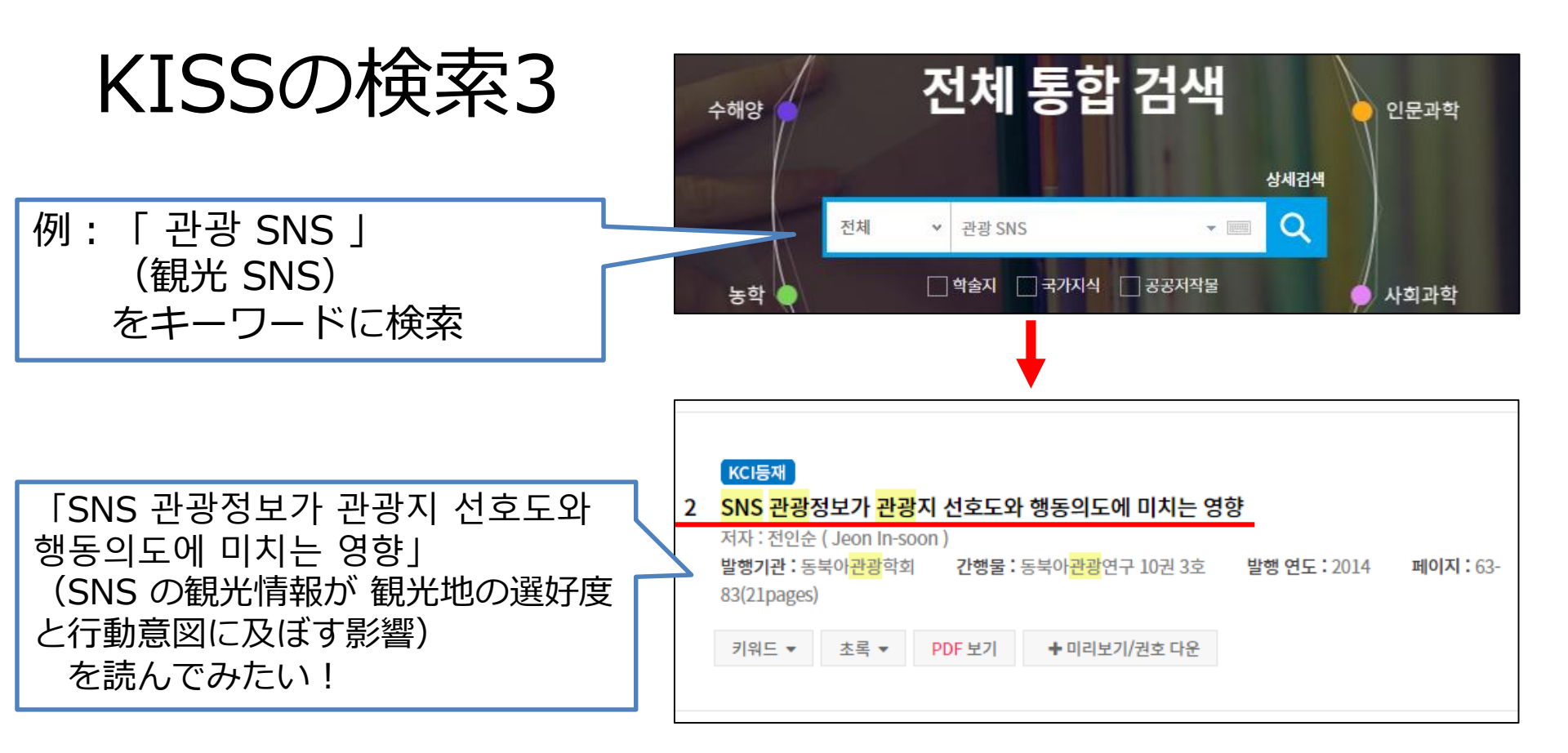

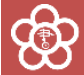

#### KISSの遠隔複写: 複写論文の特定

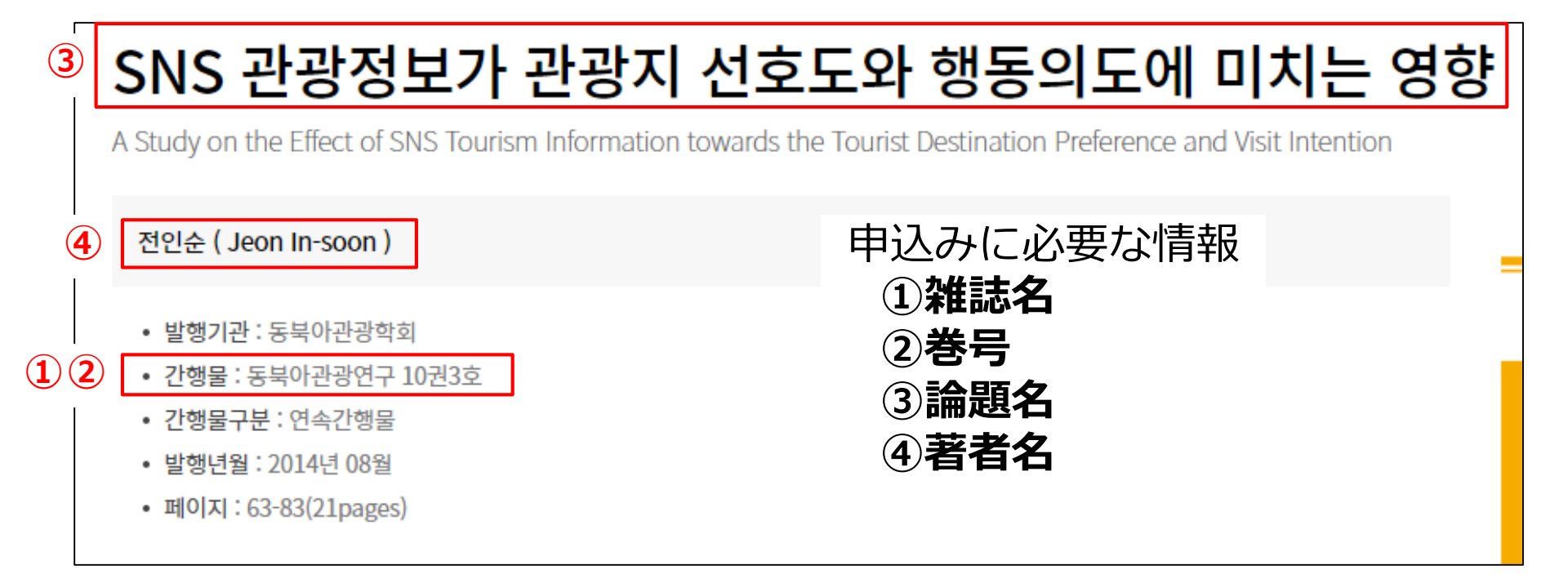

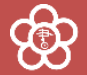

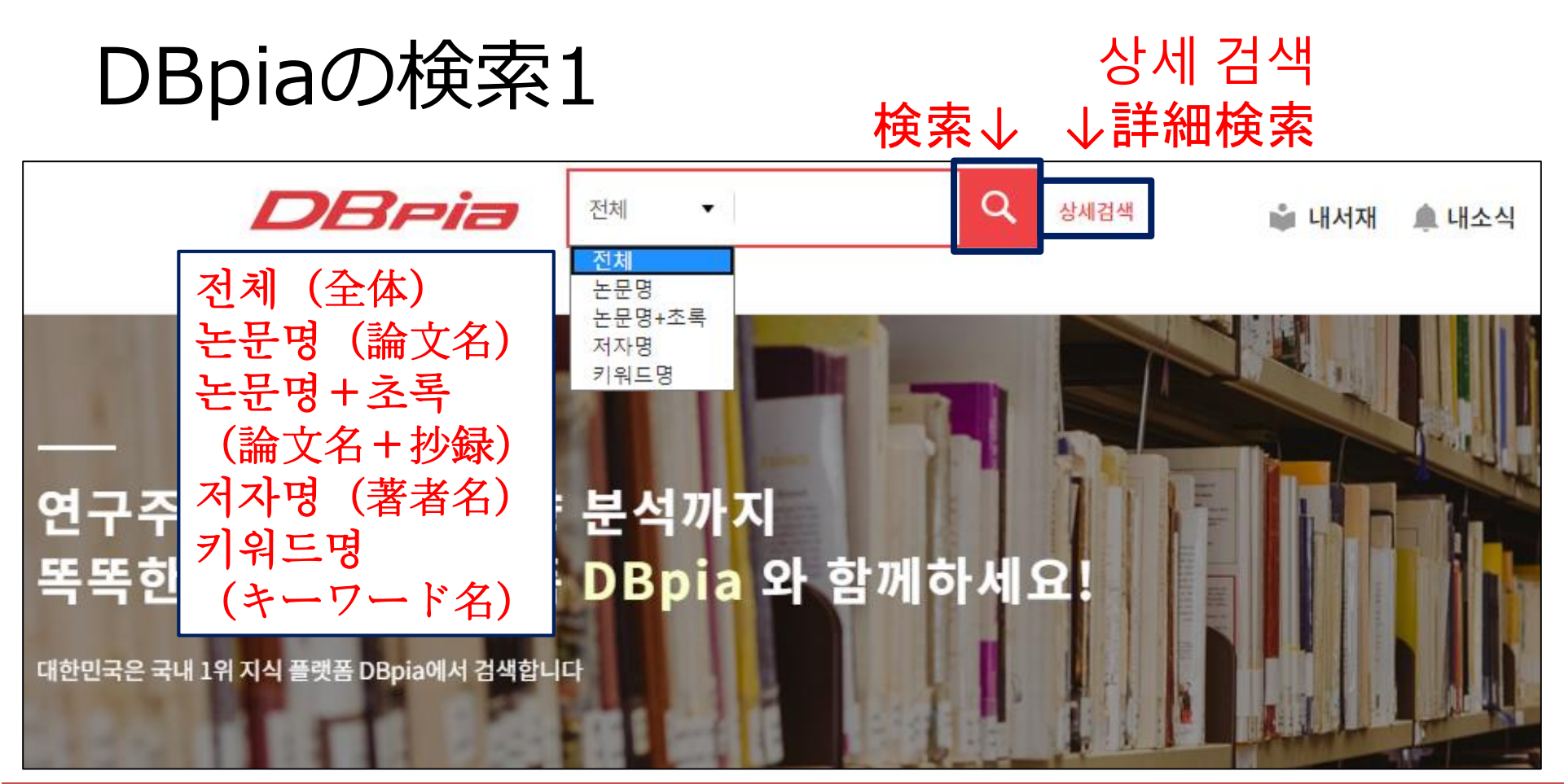

භි

## DBpiaの検索2

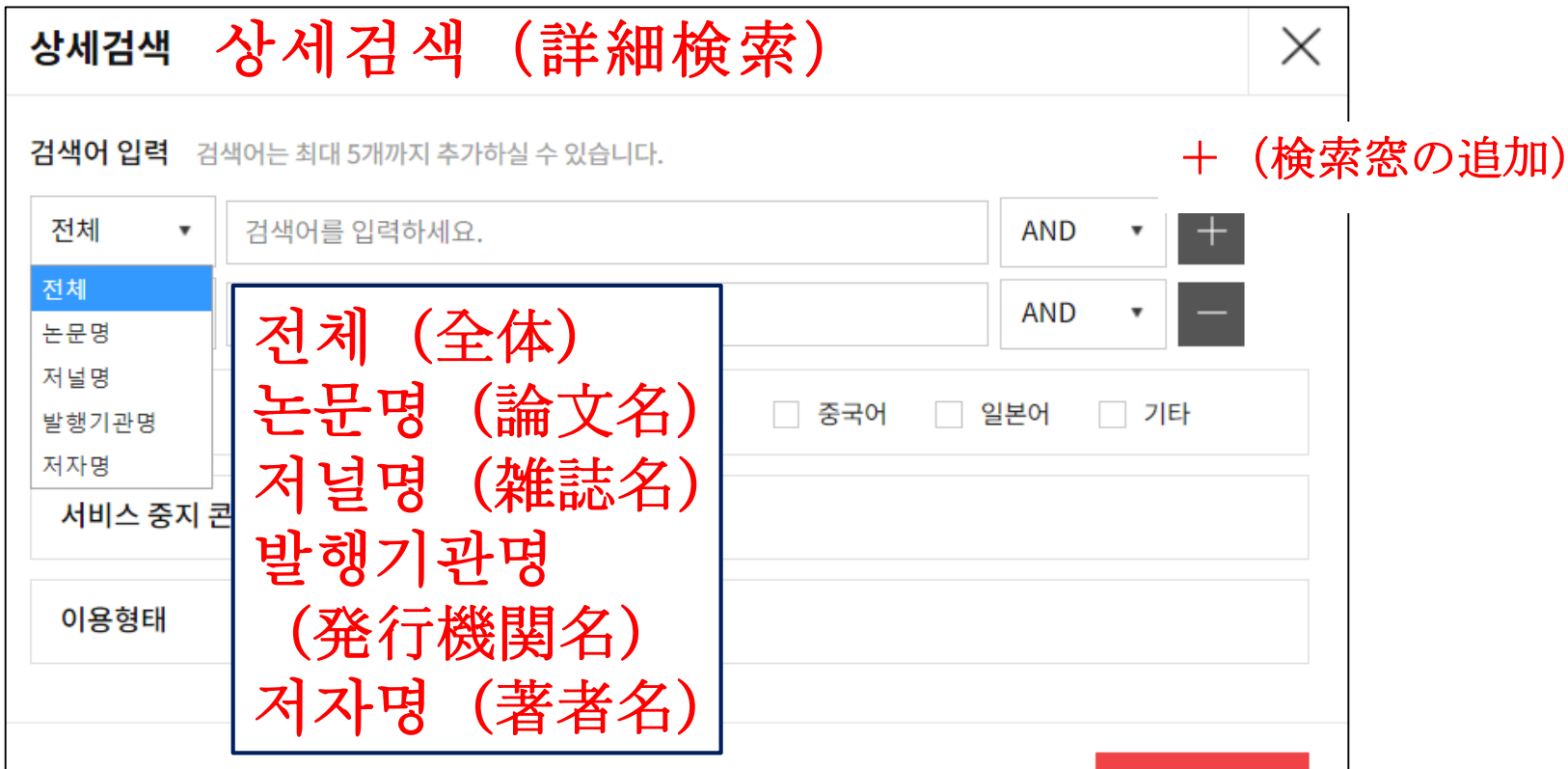

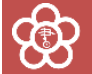

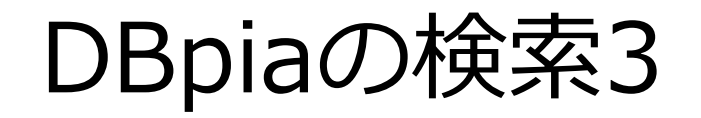

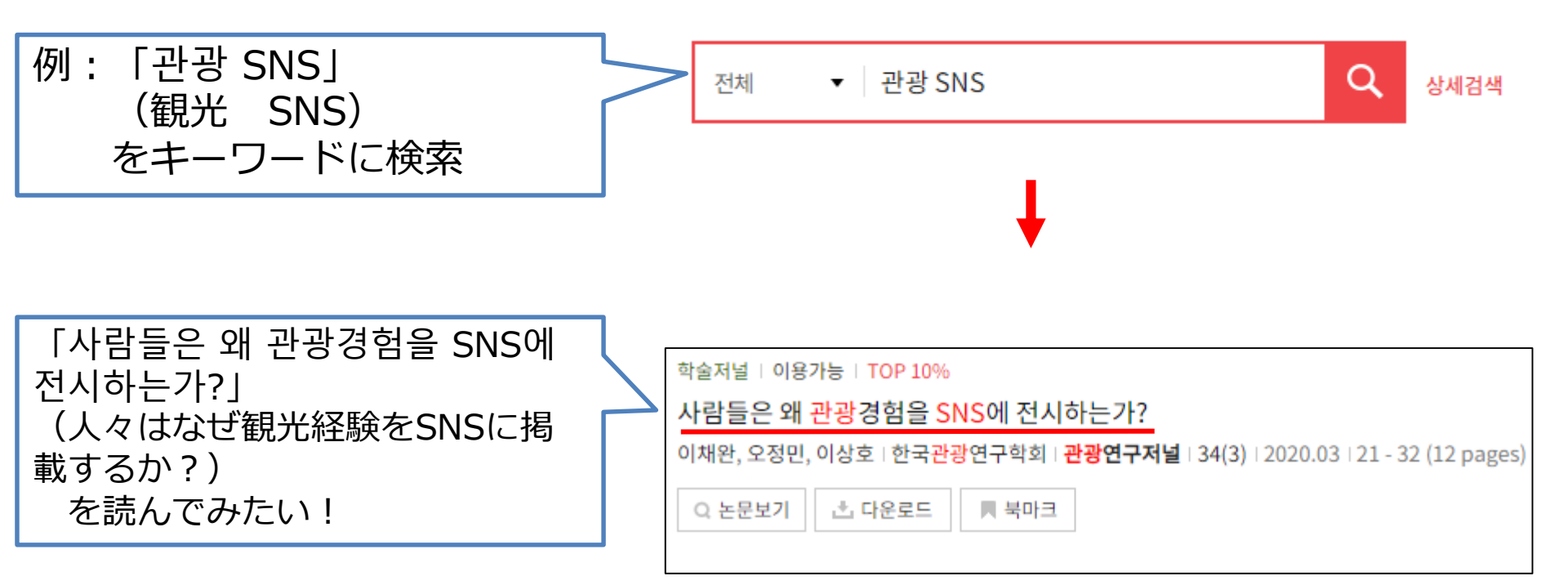

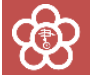

#### DBpiaの遠隔複写: 複写論文の特定

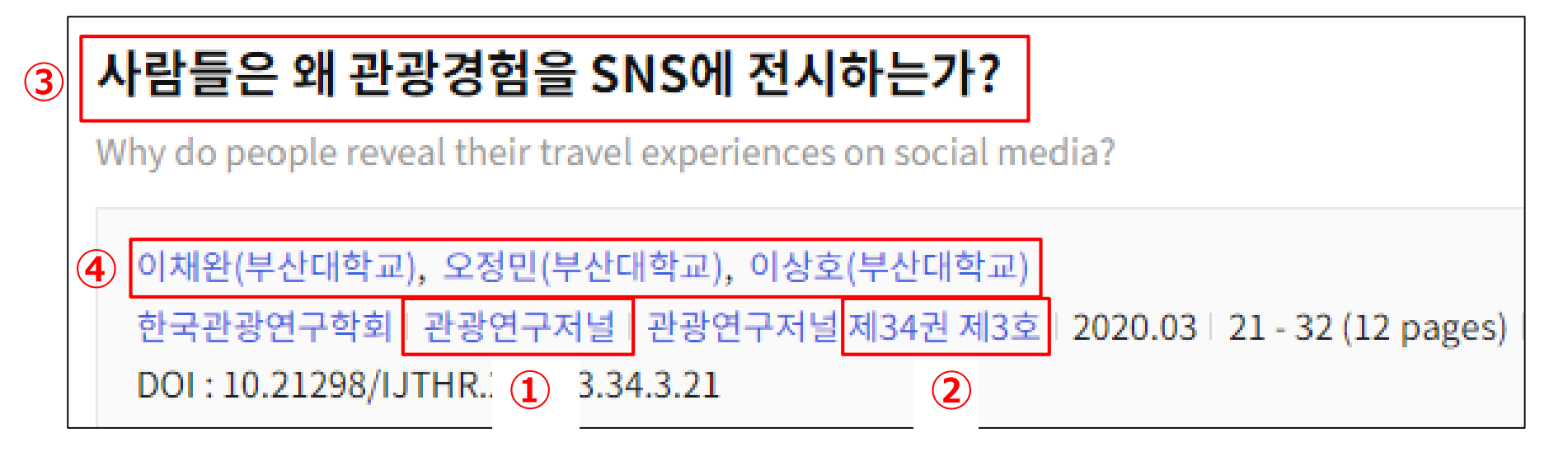

申込みに必要な情報 ①雑誌名 ②巻号 ③論文名 ④著者名

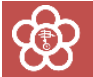

# KISS・DBpiaの遠隔複写申込み(1/4) NDLオンラインで、①収録誌名を検索 例『동북아관광연구(東北アジア観光研究)』

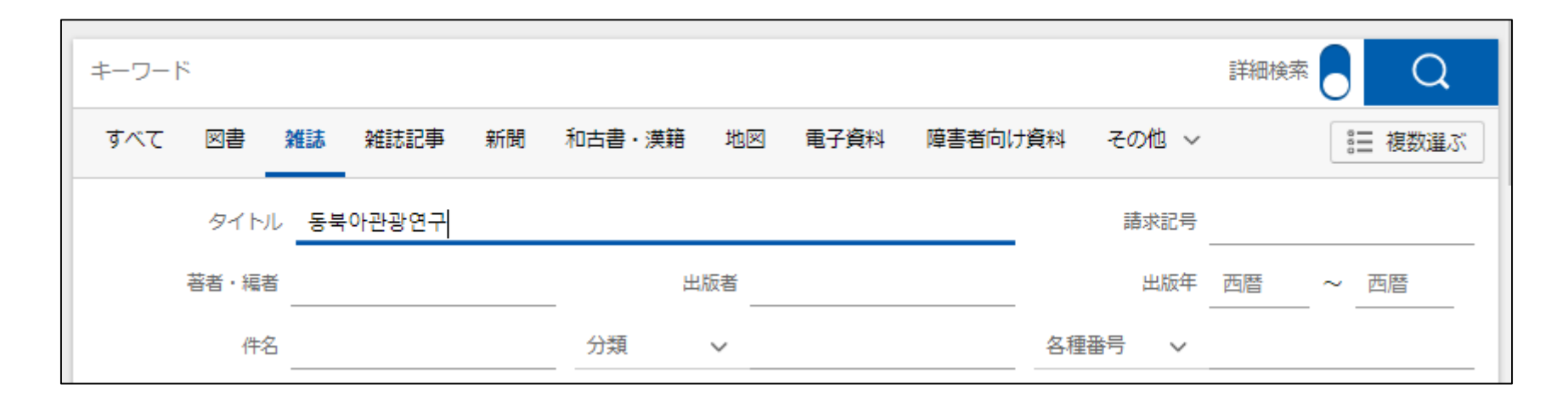

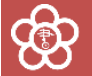

### KISS・DBpiaの遠隔複写申込み(1/3)

🛆 : 電子ジャーナルの目印

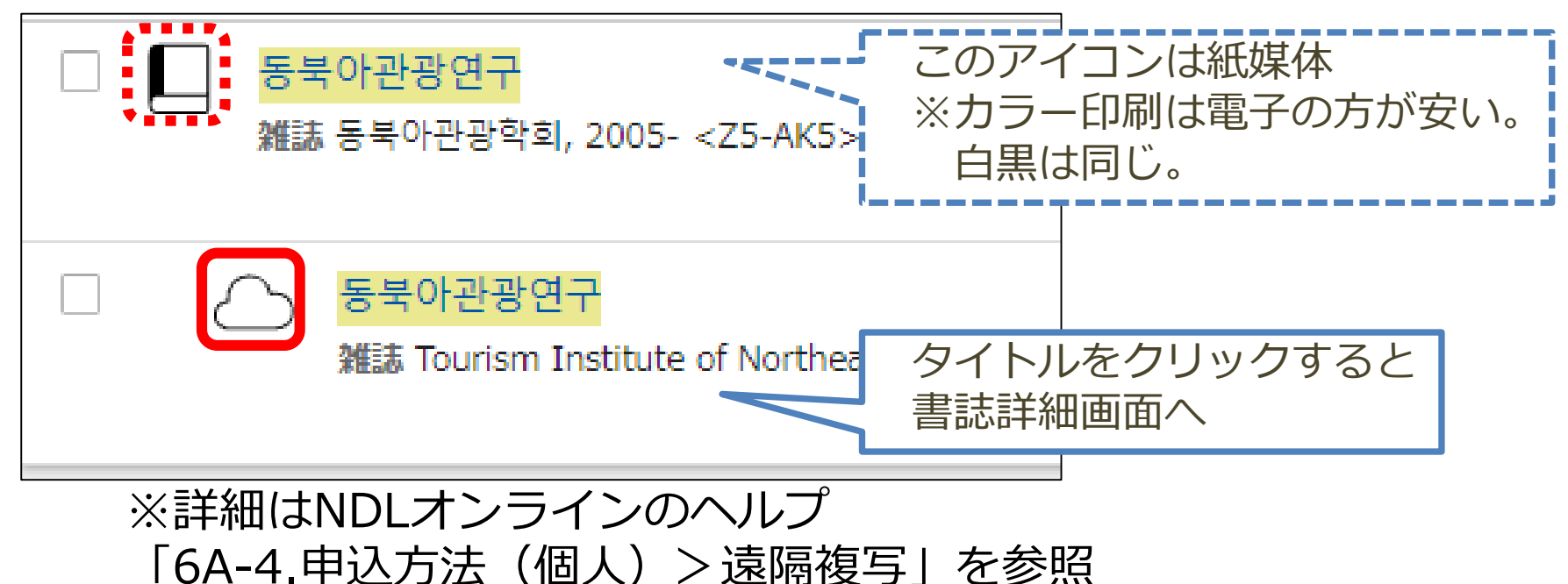

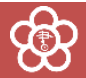

### KISS・DBpiaの遠隔複写申込み(2/3)

#### 書誌詳細画面から申込カートに入れるまで

ନ୍ତି

| 書誌詳細画面の「所蔵一覧」                                                | べての所蔵館 🗸 絞込 遠隔複写 戻                                                                                                    |
|--------------------------------------------------------------|----------------------------------------------------------------------------------------------------|
| すべての年 マ すべての巻                                                |                                                                                                    |
| すべての所蔵館                                                      | ★ 絞込                                                                                                    |
| デジタル                                                         | 複写箇所の入力 ⑦ (Section 2014) (Section 2014) (Section |
| <b>9</b> – <b>7</b> ×                                        | タイトル 동북아관광연구                                                                                                    |
| ↔ <b>□</b> :                                                 | 記事 · 論文名 SNS 관광정보가 관광지 선호도와 행동의도에 미치는 영향                                                                                                    |
|                                                              | 著者名 전인순                                                                                                    |
| マイリスト 利用者情報 ログアリト English                                    | 委号、ページ 10권 3호                                                                                                    |
|                                                              | 備考(その他の指定)                                                                                                    |
| <ul> <li>申込力ートに1件追加しました。</li> <li>申込手続に進む(申込カートへ)</li> </ul> | <ul> <li>□ 表紙</li> <li>□ 目次</li> <li>□ 換付</li> <li>□ カラーページはカラー複写</li> <li>□ 文字、写真が不鮮明になることを了承</li> </ul>                                                                                                    |
| <b>國</b> じる                                                  | 這隔複写ご利用上の注意事項<br>● 遠隔復写サービスを利用する方は、申込前に「遠隔復写サービス」のページでサービス内容をご確認ください。                                                                                                    |
|                                                              | 申込カートに追加                                                                                                    |

## KISS・DBpiaの遠隔複写申込み(3/3)

| 遠隔複写申込                                                                                                    |           | あと <b>29</b> 件 |
|----------------------------------------------------------------------------------------------------|-----------|----------------|
| 「すべて選択                                                                                                    | 申込手続に進む   | >              |
| <ul> <li>✓ S북아관광연구</li> <li>雑誌 Tourism Institute of Northeast Asia</li> <li>記事・論文名: SNS 관광정보가 관광지 선호도와<br/>행동의도에 미치는 영향<br/>著者名: 전인순</li> <li>巻号、ページ: 10권 3호</li> </ul> | 申込カートから削除 | 面              |

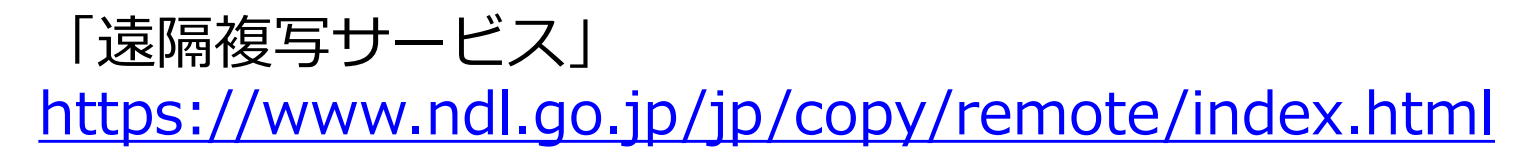

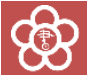

まとめ

- ・**KISS・DBpia**では、朝鮮語雑誌の記事検索が可能
- ・読みたい論文が見つかったら、
  - ①**雑誌名 ②巻号 ③論文名 ④著者名** を確認。
- ・NDLオンラインで遠隔複写申込み

(国立国会図書館内では、記事本文の閲覧も可能)

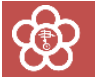

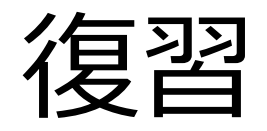

- ・KISSとDBpiaで、朝鮮語の論文を検索する
- ・見つけた雑誌をNDLオンラインで検索する
- ・電子ジャーナルの論文を遠隔複写カートに入れる

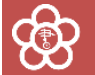

#### アジアに関する調査・研究の相談は、

## **13**0774-98-1390 アジア情報室直通

#### または

# お近くの図書館へ ④につづく

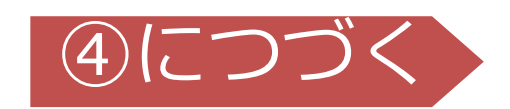

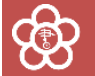